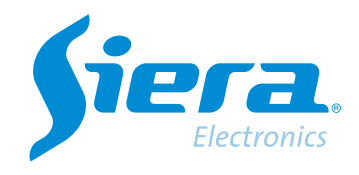

# Configurar un domo PTZ por rs485 DVR/HVR

## **Quick Help**

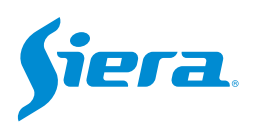

1. Ingresa al menú principal.

| Vista 1          |   |
|------------------|---|
| Vista 4          | * |
| Vista 8          |   |
| Vista 9          |   |
| Guía             |   |
| Formato de Video |   |
| Reproducir       |   |
| Modo Grabación   |   |
| Hibrido          |   |
| Menú Principal   |   |

#### 2. Ingresar al sistema con el usuario admin.

Recuerde que la contraseña de fabrica es siera.

| Inicio en Sistema   |                           |
|---------------------|---------------------------|
| Usuario<br>Password | admin *<br>siera          |
| Login               | 1  2  3  4  5  6  7  8  0 |
|                     | OK Cancel                 |

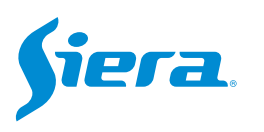

#### 3. Ingrese en "Video".

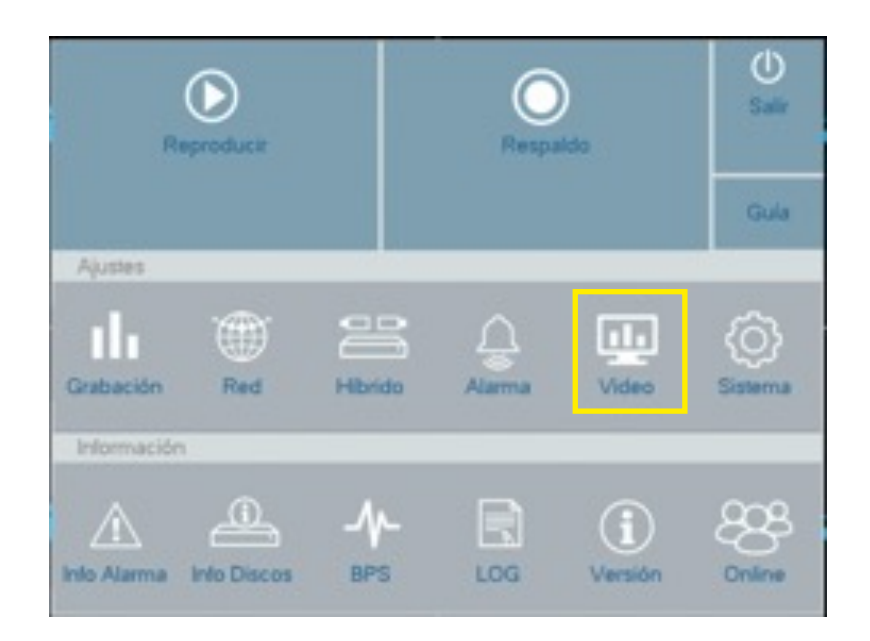

#### 4. Ingrese a "PTZ Config"

| lo<br>in<br>os<br>o | 1<br>Coaxial<br>HD-AHD<br>1<br>9600<br>8<br>1<br>1<br>Ningúno | • | NONE<br>1<br>9600<br>8<br>1<br>Ningúno | • |
|---------------------|---------------------------------------------------------------|---|----------------------------------------|---|
| lo<br>on<br>os<br>o | Coaxial<br>HD-AHD<br>1<br>9600<br>8<br>1<br>1<br>Ningúno      | • | NONE<br>1<br>9600<br>8<br>1<br>Ningúno | • |
| lo<br>on<br>os<br>o | HD-AHD<br>1<br>9600<br>8<br>1<br>Ningúno                      | • | NONE<br>1<br>9600<br>8<br>1<br>Ningúno | • |
| 55<br>55            | 1<br>9600<br>8<br>1<br>Ningúno                                | • | 1<br>9600<br>8<br>1<br>Ningúno         |   |
| 05                  | 9600<br>8<br>1<br>Ningúno                                     | - | 9600<br>8<br>1<br>Ningúno              | • |
| 5                   | 8<br>1<br>Ningúno                                             | - | 8<br>1<br>Ningúno                      |   |
|                     | 1<br>Ningúno                                                  | • | 1<br>Ningúno                           |   |
|                     | Ningúno                                                       | * | Ningúno                                |   |
|                     |                                                               |   |                                        |   |
|                     |                                                               |   |                                        |   |
|                     |                                                               |   |                                        |   |

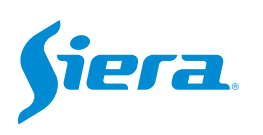

### 5. Dentro de esta configuración deberá configurar los parámetros de comunicación que empleará con la cámara.

|            | PTZ     | R\$485    |   |
|------------|---------|-----------|---|
| Canal      | 1       |           | - |
| Control    | Serie   |           | - |
| Protocolo  | NONE    | * NONE    | - |
| Dirección  | 1       | 1         |   |
| BPS        | 9600    | * 9600    |   |
| Bits Datos | 8       | * 8       | - |
| Bits Stop  | 1       | - 1       | - |
| Paridad    | Ningúno | * Ningúno |   |

 Canal de video donde se encuentra conectada la cámara.

Debe estar en "serie" para comunicación RS485

 Estos datos deben ser los mismos que se encuentran en la cámara.

#### 6. Finalizada la configuración seleccionar "Aplicar" y luego "OK".

| Interface       | Canal      | 1       |   |         |  |
|-----------------|------------|---------|---|---------|--|
| Interface       | Cantral    |         |   |         |  |
|                 | Control    | Serie   |   |         |  |
|                 | Protocolo  | PELCOD  | - | NONE    |  |
| Imagen          | Dirección  | 1       |   | 1       |  |
|                 | BPS        | 4800    |   | 9600    |  |
| juste de Salida | Bits Datos | 8       | - | 8       |  |
| Conlig PTZ      | Bits Stop  | 1       |   | 1       |  |
|                 | Paridad    | Ningúno | - | Ningúno |  |
|                 |            |         |   |         |  |

#### 7. Ya puede controlar la cámara por PTZ.

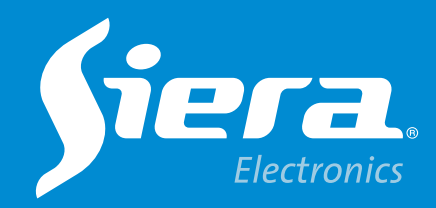

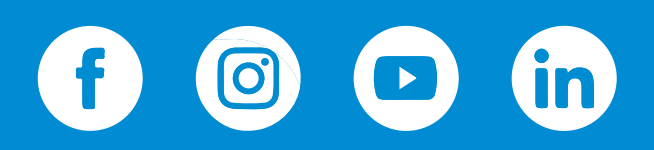

sieraelectronics.com